D181370

## 「INSUITE®」と「マガタマサービス」の SAML 連携

株式会社ディー・ディー・エス 株式会社ドリーム・アーツ

# 1. 「INSUITE<sup>®</sup>」との SAML 連携

企業情報ポータル型グループウェア「INSUITE<sup>®</sup>(インスイート)」と次世代オンライン 認証規格 FIDO(Fast IDentity Online)に対応したクラウド本人認証「マガタマサービ ス」を連携し、シンプルな認証で安全なサービス利用を実現します。

### 2. 「INSUITE<sup>®</sup>」について

「INSUITE<sup>®</sup>」は、現場と現場をつなぎ、現場力を最大化して、組織の生産性を高める ツールです。ポータル機能、コンテンツマネジメント機能を使って、簡単に情報共有や 共同作業の場をつくります。

コンテンツマネジメント機能は動画などの多彩な表現方法を使って、企業のトップマネ ジメントのビジョンを現場に共有。現場と経営のベクトルを合わせ、現場力を最大化し て組織の生産性向上を実現します。

#### 3. 連携イメージ

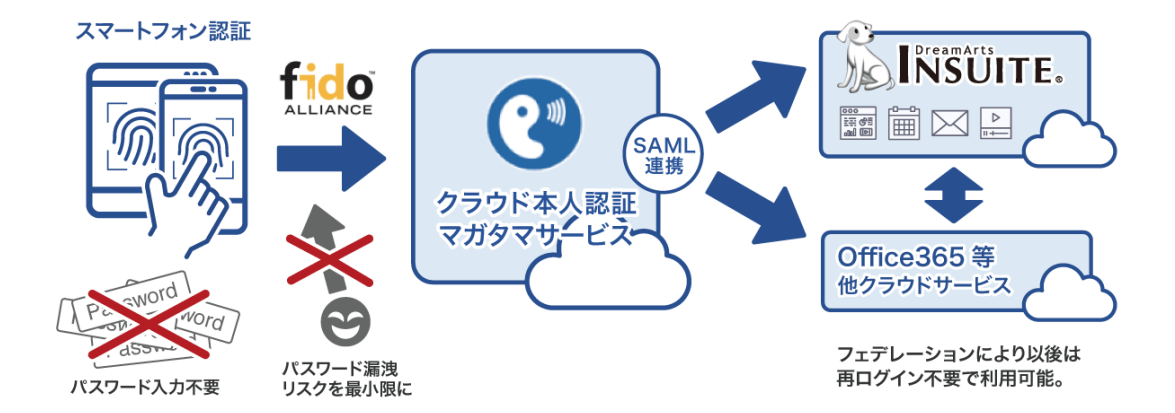

- 4. SAML 登録方法
  - (1) サービスプロバイダー情報(以下 SP と記述)の登録
    - i. アプリケーションの登録

INSUITE の SP としての情報をマガタマサービス管理ツールへ登録します。

Internet Explorer で管理ツールを開き、「管理ツールにログイン」をクリックします。

|                                 | × × × × × ×    |
|---------------------------------|----------------|
| ▲ Thanir & マガタマサービフ等 × **       |                |
|                                 |                |
|                                 |                |
|                                 | ログイン先を選択してください |
|                                 | 個人用ポータルにログイン   |
|                                 | 管理ソールにログイン     |
| Copyright © 2015-2018 DDS, Inc. |                |
|                                 |                |
|                                 |                |
|                                 |                |
|                                 |                |
|                                 |                |
|                                 |                |
|                                 |                |
|                                 |                |
|                                 |                |
|                                 |                |

管理者用のユーザー名とパスワードを入力して「認証」をクリックし、管理者と してログインします。

|                                                                                                    | - 0 d H##                  | ×              |
|----------------------------------------------------------------------------------------------------|----------------------------|----------------|
| ○ ○ | * 首 ℃   使来                 | <b>₽</b> + ₩₩₩ |
| Themis & マガタマサービス管理                                                                                                    | ノール 1.0.0   メニュー           |                |
| Т                                                                                                    | emis Account Manager Login |                |
|                                                                                                    | ユーザ諸沢- thadmin             |                |
|                                                                                                    | PW FIDO PW+FIDO OTP PW+OTP |                |
|                                                                                                    | パスワードを入力して「認証」を押してください。    |                |
|                                                                                                    | ••••••                     |                |
| Copyright © 2015-2018 DDS, In                                                                                                    | 認証                         |                |
|                                                                                                    | キャンセル                      |                |
|                                                                                                    |                            |                |
|                                                                                                    |                            |                |
|                                                                                                    |                            |                |
|                                                                                                    |                            |                |
|                                                                                                    |                            |                |

全体で設定されている「DEMO CUSTOMER」(名称は任意で設定いただけま す)を選択し、「認証情報」タブをクリックします。アプリケーションの「50010 SAML application」の「追加」をクリックしてアプリケーションの新規作成を行 います。

| ☆ Themis & マガタマサービス管理ツール 1.0.0   th     | nadmin   メニュ  | ı−   ログアウト      |          |            |  |
|-----------------------------------------|---------------|-----------------|----------|------------|--|
| ●ユーザー ○グループ                             | 基本情報          | 認証情報 ログ         | ビューアー    |            |  |
| ユーザー ID 検索                              | DEMO CUSTOMER |                 |          |            |  |
| 全体                                      | オフライン認        | 認証の許可           |          | 許可する       |  |
| DEMO CUSTOMER                           |               |                 |          | 編集         |  |
| グループ                                    |               |                 |          |            |  |
| • MAAdministrators [管理者]                | 7799-9<br>TD  | マプリケーション        | <b>A</b> | <b>兆</b> 中 |  |
| <ul> <li>samplegroup</li> </ul>         | ID            | 1191 111        | 11       |            |  |
| どのグループにも属していないユーザー                      | 50002         | Management to   | ol Logon | 設定 詳細      |  |
| <ul><li>user01</li><li>user02</li></ul> | 50010         | SAML applicatio | n        | 設定追加       |  |
| • user03                                | 認証セット         |                 |          |            |  |
| • user04<br>• user05                    | No.           | ID              | 認証セット名   | 設定         |  |
|                                         | 1             | 39016           | PW       |            |  |
|                                         | 2             | 39051           | FIDO     |            |  |

「アプリケーション名」と「概要」を入力し、必要な認証要素にチェックを入れ て「保存」をクリックします。

| 計 Themis & マガタマサービス管理ツール 1.0.0   thadn                          | nin   メニュー   ログアウト     |
|-----------------------------------------------------------------|------------------------|
| ●ユーザー ○グループ                                                     | 基本情報 認証情報 ログビューアー      |
| ユーザー ID 検索                                                      | アプリケーションの新規作成          |
| 全体<br>• DEMO CUSTOMER                                           | アプリケーション名 INSUITE      |
| グループ                                                            | 概要 INSUITEへのSAMLログイン   |
| <ul> <li>MAAdministrators [管理者]</li> <li>samplegroup</li> </ul> | 利用可能な認証セット             |
| どのグループにも属していないユーザー                                              | ☑ 39016 PW             |
| • user02<br>• user03                                            | ☑ 39051 FIDO           |
| • user04<br>• user05                                            | □ 39104 OTP            |
|                                                                 | 39202 PW+FIDO          |
|                                                                 | □ 39203 PW+OTP         |
|                                                                 | 🗌 39031 FeliCa         |
|                                                                 | 39105 Credential Cache |
|                                                                 | 保存                     |

「アプリケーション情報を作成しました。」と表示されます。登録した名前のア プリケーションが作成されていればアプリケーションの登録が完了となります。

| Themis & マガタマサービス管理ツール 1.0.0   thadm                            | nin   メニュー | ログアウト             |             |              |    |
|-----------------------------------------------------------------|------------|-------------------|-------------|--------------|----|
| ●ユーザー ○グループ                                                     | 基本情報       | 認証情報 ログビ          | <b>ユーアー</b> |              |    |
| ユーザー ID 検索                                                      | アプリケーシ     | ョン情報を作成しました       | È.          |              |    |
| 全体<br>• DEMO CUSTOMER                                           | DEMO C     | USTOMER           |             |              |    |
| グループ                                                            | オフライン認証    | Eの許可              |             | 許可する         |    |
| <ul> <li>MAAdministrators [管理者]</li> <li>samplegroup</li> </ul> |            |                   |             | 編集           |    |
| どのグループにも属していないユーザー                                              | アプリケーショ    | ン                 |             |              |    |
| • user01                                                        | ID         | アプリケーション名         |             | 設定           |    |
| • user02                                                        | 50002      | Management tool L | ogon        | 設定 詳細        |    |
| • user03<br>• user04                                            | 50010      | SAML application  |             | 設定 追加        |    |
| • user05                                                        | 70000      | INSUITE           |             | 設定 詳細 削除 SSO |    |
|                                                                 | 認証セット      |                   |             |              |    |
|                                                                 | No.        | ID                | 認証セット名      |              | 設定 |
|                                                                 | 1          | 39016             | PW          |              |    |

ii. INSUITE の SP 情報の登録

管理ツール画面で全体の「DEMO CUSTOMER」を選択し、「認証情報」タブを クリックします。その後、アプリケーションの「INSUITE」の「詳細」をクリッ クします。

| 計 Themis & マガタマサービス管理ツール 1.0.0   thadm | in   メニュー     | ログアウト              |              |                           |    |
|----------------------------------------|---------------|--------------------|--------------|---------------------------|----|
| ◉ューザー ○グループ                            | 基本情報          | 認証情報 ログビ:          | <i>⊐−ア</i> − |                           |    |
| ユーザー ID 検索                             | DEMO CUSTOMER |                    |              |                           |    |
| 全体                                     | オフライン認証       | の許可                |              | 許可する                      |    |
| • DEMO CUSTOMER<br>グループ                |               |                    |              | 編集                        |    |
| • MAAdministrators [管理者]               | アプリケーショ       | >                  |              |                           |    |
| • samplegroup                          | ID            | アプリケーション名          |              | 設定                        |    |
| どのグループにも属していないユーザー                     | 50002         | Management tool Lo | ogon         | 設定 詳細                     |    |
| • user01                               | 50010         | SAML application   |              | 設定 追加                     |    |
| user02     user03     user04           | 70000         | INSUITE            |              | 設定 <mark>詳細</mark> 削除 SSO |    |
| • user05                               | 認証セット         |                    |              |                           |    |
|                                        | No.           | ID                 | 認証セット名       |                           | 設定 |
|                                        | 1             | 39016              | PW           |                           |    |
|                                        | 2             | 39051              | FIDO         |                           |    |

「Service Provider 情報の設定」の画面に遷移します。ここに、INSUITE の SP としての情報を登録します。

| 基本情報認証情報        | ログビューアー                                         |
|-----------------|-------------------------------------------------|
| Service Provide | r情報の設定                                          |
| SPの名前           | INSUITE                                         |
| Issuer          | Interview partition wateria                     |
| SSOエンドポイント      | https://www.pointer.co.doi/gr/gi.Wo/weet_wae.gi |
| SLOエンドポイント      |                                                 |
| メタデータURL        |                                                 |
| フィンガープリント       |                                                 |
| RelayState      |                                                 |
| SAMLの設定         |                                                 |
|                 | □ SAMLリクエストの署名検証を行う                             |
| 署名アルゴリズム        | SHA-256                                         |
| セッション有効期間       | 第期限                                             |
|                 | □ ログイン時に必ず認証を行う                                 |
|                 | 更新                                              |

#### Service Provider 情報の設定

| 設定変数        | 值            |
|-------------|--------------|
| SP の名前      | 任意の名称を設定ください |
| Issuer      | *1           |
| SSO エンドポイント | *1           |
| SLO エンドポイント | -            |
| メタデータ URL   | -            |
| フィンガープリント   | -            |
| RelayState  | -            |

※1 詳細は INSUITE の SAML 認証ガイドを御覧ください。

(2) ID プロバイダー(以下 Idp と記述)情報の登録

マガタマサービスの Idp としての情報を INSUITE へ登録します。

管理ツール画面で全体の「DEMO CUSTOMER」を選択し、「認証情報」タブを クリックします。その後、アプリケーションの「INSUITE」の「SSO」をクリッ クします。

| ☆ Themis & マガタマサービス管理ツール 1.0.0   thadn | nin   メニュー    | ログアウト             |        |              |                                                                                             |
|----------------------------------------|---------------|-------------------|--------|--------------|---------------------------------------------------------------------------------------------|
| ●ユーザー ○グループ                            | 基本情報          | 認証情報 ログビ          | ユーアー   |              |                                                                                             |
| ユーザー ID 検索                             | DEMO CUSTOMER |                   |        |              |                                                                                             |
| 全体                                     | オフライン認証       | Eの許可              |        | 許可する         |                                                                                             |
| • DEMO CUSTOMER                        |               |                   |        | 編集           |                                                                                             |
|                                        | アプリケーション      |                   |        |              |                                                                                             |
| samplegroup                            | ID            | アプリケーション名         |        | 設定           | a<br>a<br>a<br>a<br>a<br>a<br>a<br>a<br>a<br>a<br>a<br>a<br>a<br>a<br>a<br>a<br>a<br>a<br>a |
| どのグループにも属していないユーザー                     | 50002         | Management tool L | ogon   | 設定 詳細        |                                                                                             |
| • user01                               | 50010         | SAML application  |        | 設定 追加        |                                                                                             |
| • user02<br>• user03<br>• user04       | 70000         | INSUITE           |        | 設定 詳細 削除 SSO |                                                                                             |
| • user05                               | 認証セット         |                   |        |              |                                                                                             |
|                                        | No.           | ID                | 認証セット名 |              | 設定                                                                                          |
|                                        | 1             | 39016             | PW     |              |                                                                                             |
|                                        | 2             | 39051             | FIDO   |              |                                                                                             |

「SSO 設定情報」が表示されます。ここで表示される「SSO エンドポイント」、 「SLO エンドポイント」、「メタデータ」、「X.509 証明書」の情報を INSUITE の フェデレーションサーバに登録します。

(例) SSO 設定情報ページ

| 基本情報認証情報           | コグ ピューアー                                          |      |
|--------------------|---------------------------------------------------|------|
| SSO設定情報            |                                                   |      |
| eeo                | https://ev.dde.thamic.com/10442/admtael/caml/     | Conv |
| 3301917001917      | maps () strades themis contract (strategy admits) | copy |
| <b>SLO</b> エンドポイント | https://sv.dds-themis.com:10443/admtool/saml/     | Сору |
| メタデータ              | https://sv.dds-themis.com:10443/admtool/saml/     | Сору |
| X.509証明書           | 表示                                                |      |
|                    | BEGIN CERTIFICATE                                 |      |
|                    | Co                                                | ру   |

ここまでの登録手順を実施することで、次回ログイン以降、「INSUITE」のログイン URL から「マガタマサービス」の認証ページにリダイレクトされ、FIDO 認証を利用しフェデ レーションを行うことができるようになります。

以上